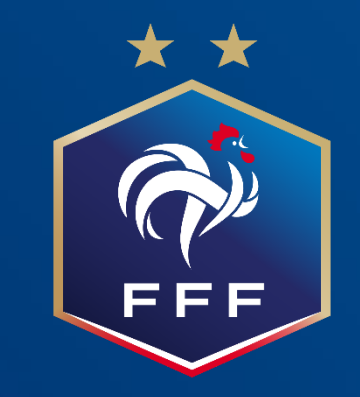

# Tuto Inscriptions Formations Modulaires

# Se connecter sur le site du district de l'Indre de football

| <b>LE DISTRICT DE L'INDRE DE FOOTBALL</b><br>vous souhaite la bienvenue        | Rechercher                  |
|--------------------------------------------------------------------------------|-----------------------------|
| CCUEIL DISTRICT COMPÉTITIONS PRATIQUES FORMATIONS TECHNIQUE ARBITRAGE CLUBS MÉ | DIAS DOCUMENTS              |
|                                                                                | RTENAIRES                   |
| CLIQUEZ s                                                                      | ur FORMATION                |
|                                                                                |                             |
|                                                                                | BERRY<br>CONCEPT<br>PAYSAGE |
|                                                                                |                             |
|                                                                                | •                           |

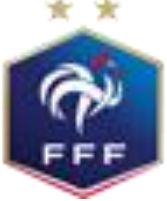

**Inscriptions Formations Modulaires** 

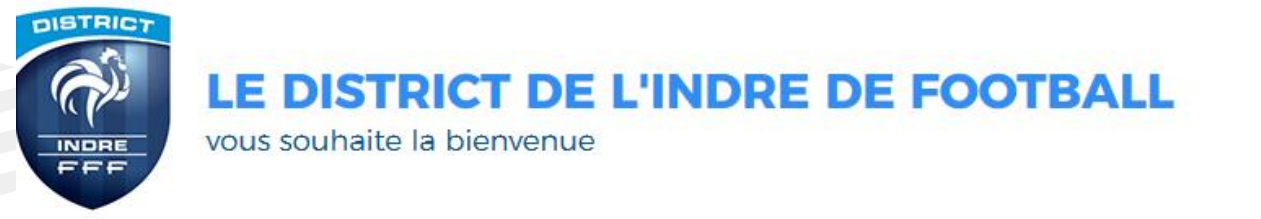

f

Q

Rechercher

ACCUEIL DISTRICT COMPÉTITIONS PRATIQUES FORMATIONS TECHNIQUE ARBITRAGE CLUBS MÉDIAS DOCUMENTS

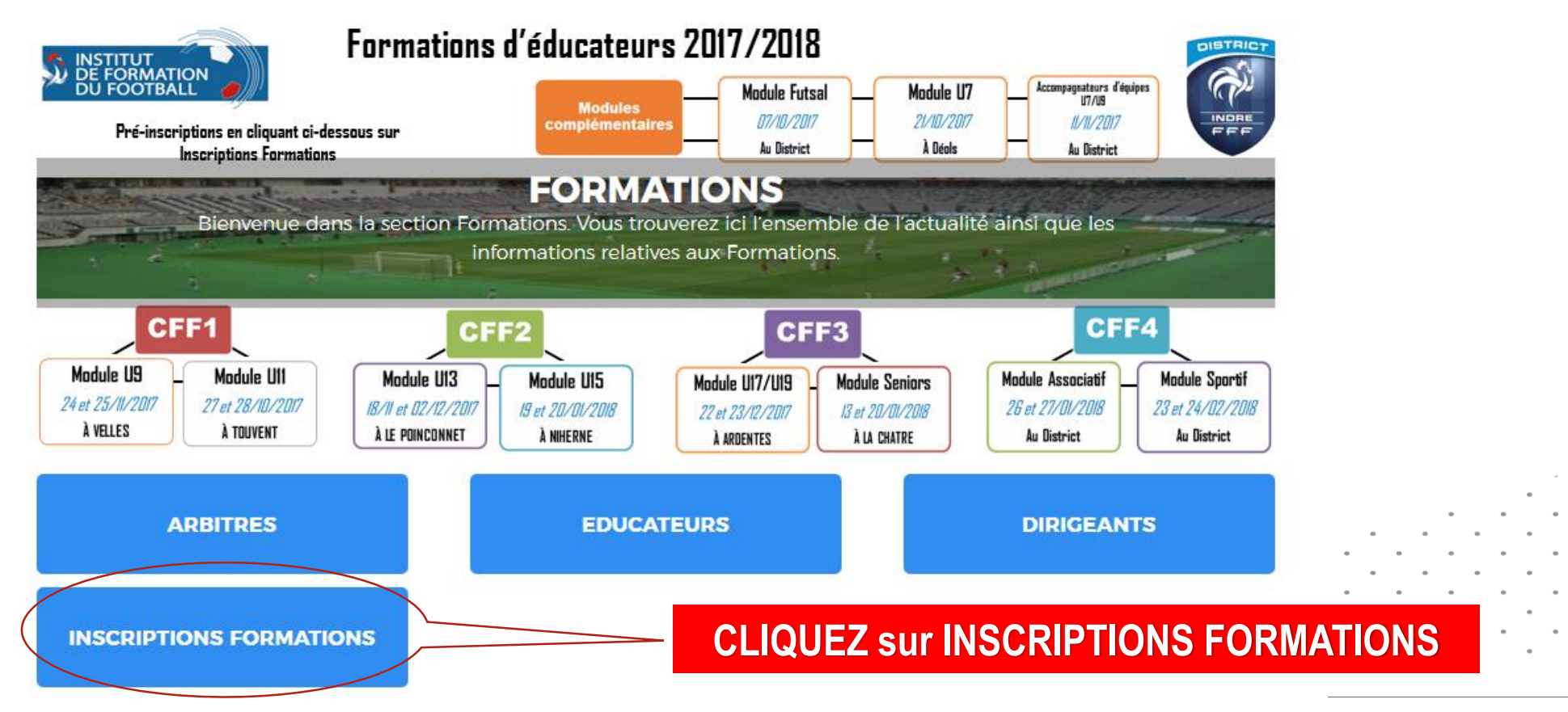

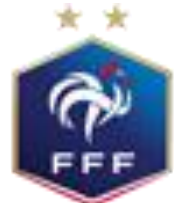

# **INSCRIPTIONS FORMATIONS**

#### NOUVEAUTE BONS DE FORMATION

La FFF a décidé, au titre de la saison 2019-2020, de simplifier la procédure de l'aide modulaire en dématérialisant les bons formations éducateurs, arbitres et dirigeants dans le cadre du Fonds d'Aide au Football Amateur

Vous trouverez ci-dessous le dispositif applicable depuis le 1er juillet 2019.

Une déduction automatique de 25 € par stagiaire et par module de formation suivi sera appliquée, dans la limite des enveloppes attribuées à cet effet à chaque Ligue régionale.

#### > BON FORMATION ARBITRES

Utilisable dans le cadre d'une formation initiale d'arbitre dans toutes les Ligues dispensant cette formation et dans la limite d'un (1) bon par formation suivie.

#### > BON FORMATION DIRIGEANTS

Utilisable pour tous les modules du Parcours Fédéral de Formation des Dirigeants dans la limite d'un (1) bon par module de 4h suivi.

#### > BON FORMATION EDUCATEURS

Utilisables pour tous les modules d'éducateurs suivants, dans la limite d'un (1) bons par module : U6-U7, U9, U11, Sécurité, Projet éducatif, Projet associatif, Animatrice Fédérale, Futsal Initiation, Futsal Entrainement, Football et Handicaps.

#### Le montant du bon sera déduit du coût de votre formation par le service formation de la Ligue sous condition d'être présent à ladite formation.

Aucun remboursement ne sera effectué lorsque le tarif du module sera inférieur au montant du bon

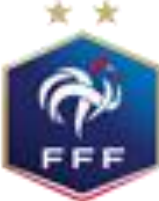

# **RESTER SUR CETTE PAGE ET DESCENDRE**

Le BON DE FORMATION DE 25€ est déduit automatiquement du montant total

**Inscriptions Formations Modulaires** 

## FORMATION D'ENTRAINEUR GÉNÉRALISTE

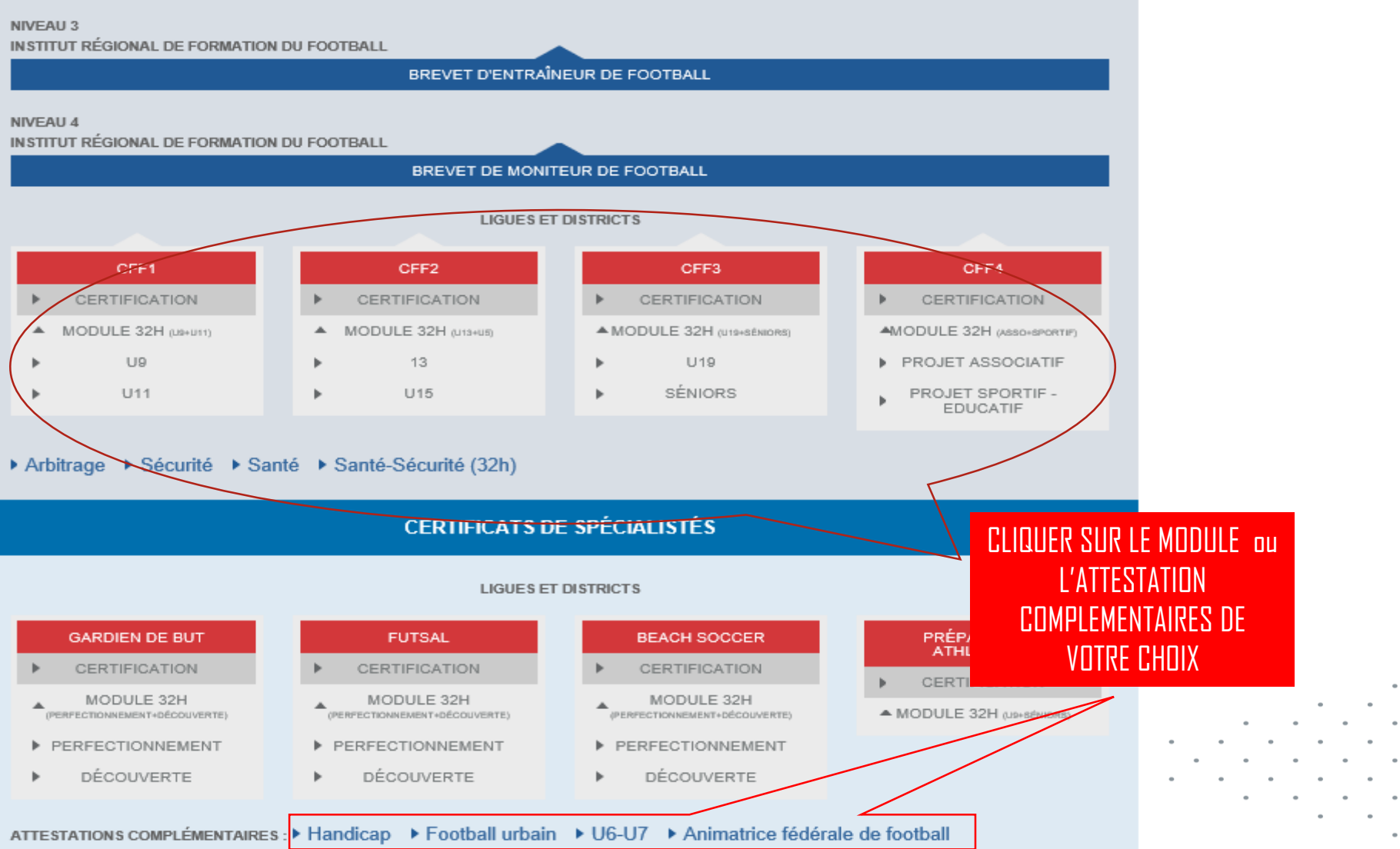

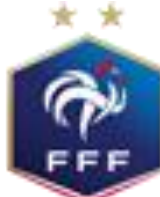

**Inscriptions Formations Modulaires** 

# INSCRIPTIONS FORMATIONS

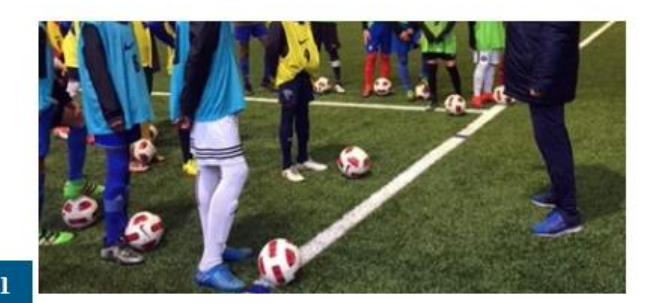

#### **CERTIFICAT FÉDÉRAL DE FOOTBALL 1 - MODULE U11**

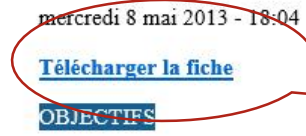

Accueillir en sécurité des enfants de 9 à 10 ans (U accompagner et diriger une équipe en compétition (plat

#### PUBLIC CONCERNE

Accompagnateurs d'équipes U11 Dirigeants, parents désirant éduquer, entraîner Educateurs autres catégories

#### PRE-REQUIS

Etre licencié(e) FFF Etre âgé de 16 ans et plus

#### PROGRAMME

#### L'éducateur, le public et le jeu

Identifier les phases de jeu et les règles d'action sous-jacentes en vue de fixer des objectifs d'entraînement adaptés aux catégories

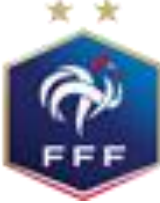

**Inscriptions Formations Modulaires** 

Vous pouvez télécharger

la fiche pratique et

ensuite descendre en

bas de la page

catégories concernées,

La certification est décalée. Pour valider le certificat fédéral football 1, l'éducateur pourra s'inscrire à une session de certification à la condition :

- d'avoir suivi également le module U9, et ce sans limites de temps,

- d'être âgé de 18 ans et plus à la date de la certification.

En cas d'échec à la certification, le candidat n'aura pas à refaire la formation. Il devra s'inscrire dans une nouvelle session de certification. Il garde néanmoins le bénéfice des épreuves validées.

La certification comporte :

- 1. Une mise en situation pédagogique de 15' assortie d'un entretien de 15' autour de la séquence réalisée (Le candidat recevra par courrier son thème de séance en même temps que sa convocation)
- 2. Un oral de 15' maximum portant sur le rapport de stage assorti d'un entretien de 15' maximum avec le jury

L'évaluation du rapport de stage en lui-même comportant la réalisation de 5 séances dans une des deux catégories concernées.

## CHOISIR UN CENTRE DE GESTION

Choisissez parmi les formations dispensées par les ligues et districts.

2

# RECHERCHE DE FORMATIONS

Choisissez un Centre de Gestion :

DISTRICT INDRE

Consulter la liste des sessions

Dans le menu déroulant (1), choisissez DISTRICT INDRE puis cliquez sur Consulter la liste des sessions (2) et remonter sur la page

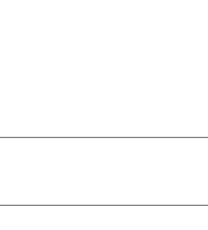

## Places disponibles : 25

Récupérer le dossier de candidature

# CFF1-U11

Du 16/11/2018 au 17/11/2018

U.S. LE PECHEREAU Stade Municipal Rue du Chemin Vert 36200, LE PECHEREAU

Coût de la Formation : 92€ (15 € Frais d'inscription + 50€ frais pédagogiques + 27€ la restau Démarche à suivre: récupérer le dossier d'inscription, le compléter, le scanner puis cliquer su

Places disponibles : 24

Récupérer le dossier de candidature

CFF1-U11

Du 30/11/2018 au 01/12/2018

## DAMMARIE FOOT BOIS GUESLIN RUE DE LA FILERIE 28360, DAMMARIE

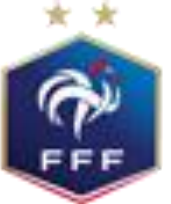

**Inscriptions Formations Modulaires** 

S'inscrire

S'inscrire

Choisir le lieu du

module, récupérer

le dossier

d'inscription (1), le

remplir et

l'enregistrer.

**Puis CLIQUEZ sur** 

S'inscrire (2)

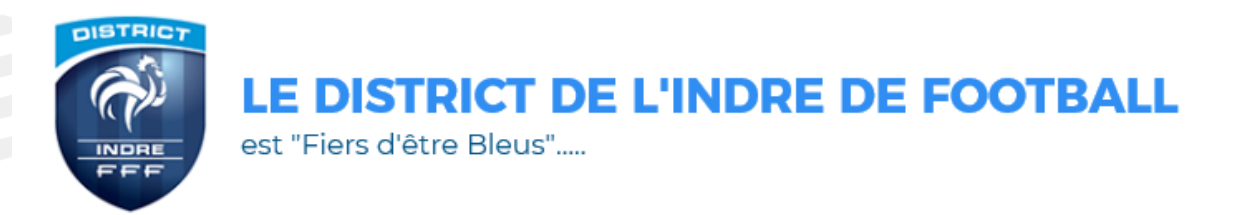

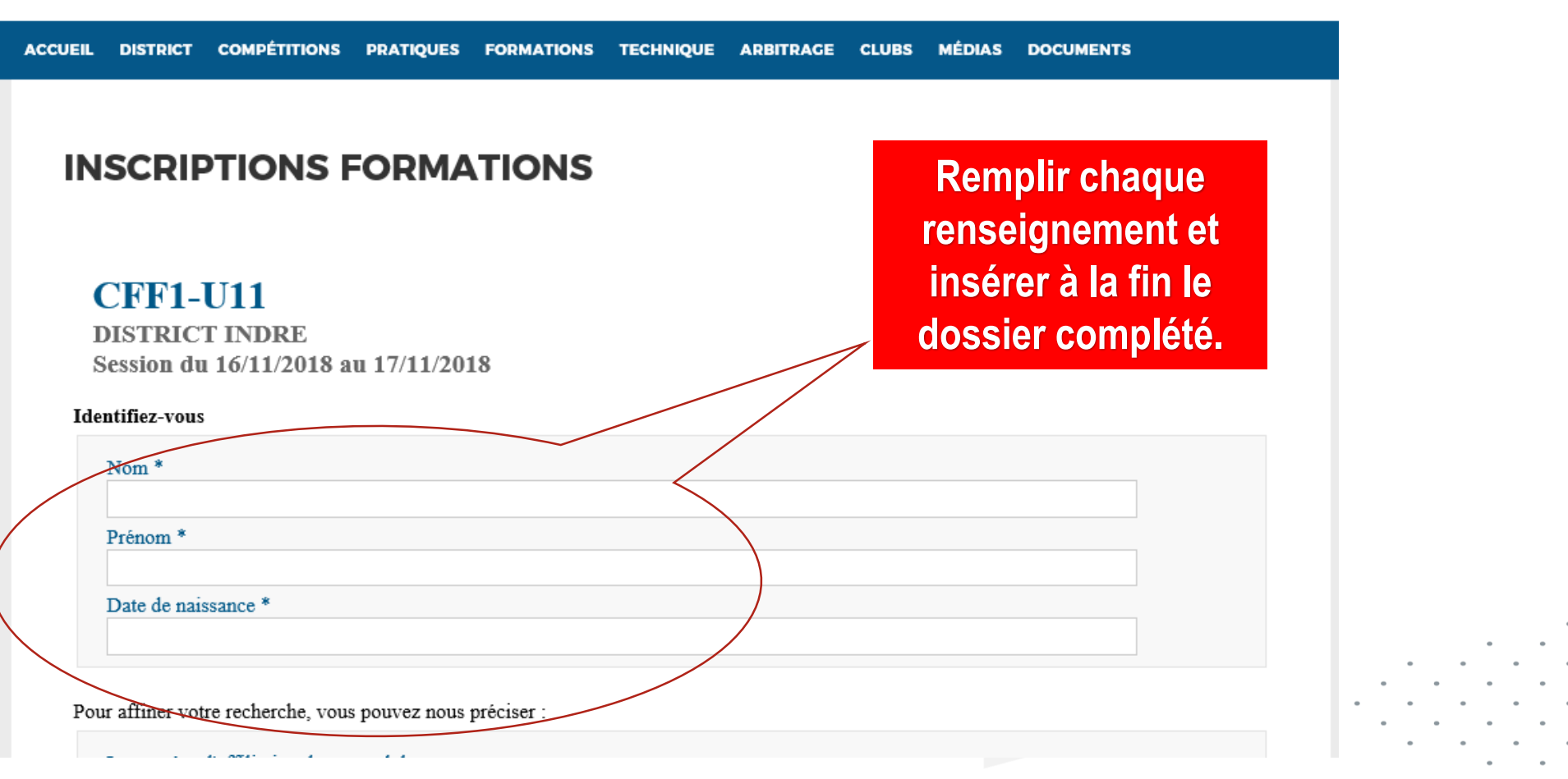

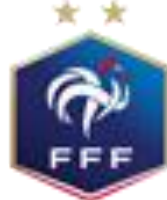

Apres avoir tout rempli, cliquez sur « validez »

**Inscriptions Formations Modulaires** 

Q

Rechercher